# Konfigurieren des ASA VPN-Status mit CSD, DAP und AnyConnect 4.0

# Inhalt

Einführung Voraussetzungen Anforderungen Verwendete Komponenten Konfigurieren Netzwerkdiagramm ASA Schritt 1: Grundlegende SSL VPN-Konfiguration Schritt 2: CSD-Installation Schritt 3: DAP-Richtlinien ISE Überprüfen CSD- und AnyConnect-Bereitstellung AnyConnect VPN-Sitzung mit Status - nicht konform AnyConnect VPN-Sitzung mit Status - konform Fehlerbehebung AnyConnect DART Zugehörige Informationen

# Einführung

In diesem Dokument wird beschrieben, wie Sie den Status für Remote-VPN-Sitzungen ausführen, die auf der Adaptive Security Appliance (ASA) terminiert werden. Die Statusüberprüfung wird lokal durch ASA mit Cisco Secure Desktop (CSD) mit HostScan-Modul durchgeführt. Nach Einrichtung einer VPN-Sitzung wird kompatiblen Station der vollständige Netzwerkzugriff gewährt, während nicht konforme Station nur eingeschränkten Netzwerkzugriff hat.

Außerdem werden CSD- und AnyConnect 4.0-Bereitstellungsabläufe dargestellt.

# Voraussetzungen

## Anforderungen

Cisco empfiehlt, über Kenntnisse in folgenden Bereichen zu verfügen:

- Cisco ASA VPN-Konfiguration
- Cisco AnyConnect Secure Mobility Client

#### Verwendete Komponenten

Die Informationen in diesem Dokument basieren auf den folgenden Software- und Hardwareversionen:

- Microsoft Windows 7
- Cisco ASA, Version 9.3 oder höher
- Cisco Identity Services Engine (ISE)-Software, Versionen 1.3 und höher
- Cisco AnyConnect Secure Mobility Client, Version 4.0 und höher
- CSD, Version 3.6 oder höher

Die Informationen in diesem Dokument wurden von den Geräten in einer bestimmten Laborumgebung erstellt. Alle in diesem Dokument verwendeten Geräte haben mit einer leeren (Standard-)Konfiguration begonnen. Wenn Ihr Netzwerk in Betrieb ist, stellen Sie sicher, dass Sie die potenziellen Auswirkungen eines Befehls verstehen.

# Konfigurieren

## Netzwerkdiagramm

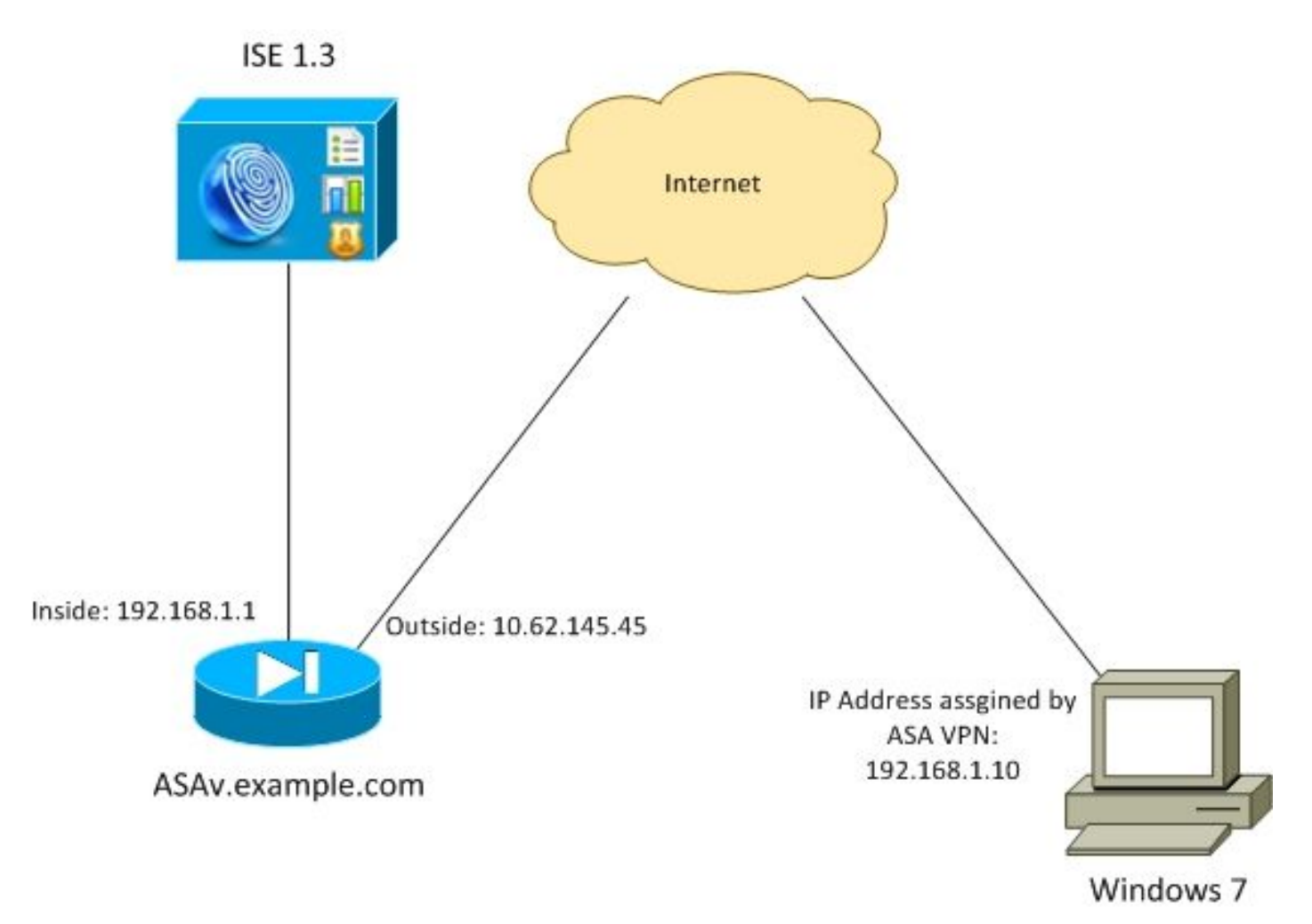

Unternehmenspolitik:

- Remote-VPN-Benutzer mit Datei c:\test.txt (kompatibel) müssen vollständigen Netzwerkzugriff auf unternehmensinterne Ressourcen haben.
- Remote-VPN-Benutzer ohne Datei c:\test.txt (nicht konform) müssen eingeschränkten Netzwerkzugriff auf interne Unternehmensressourcen haben: Es wird nur Zugriff auf den Wiederherstellungsserver 1.1.1.1 gewährt.

Das einfachste Beispiel ist das Vorhandensein einer Datei. Alle anderen Bedingungen (Antivirus, Antispyware, Prozess, Anwendung, Registrierung) können verwendet werden.

Der Ablauf ist wie folgt:

- Remote-Benutzer haben AnyConnect nicht installiert. Sie greifen auf die ASA-Webseite für die CSD- und AnyConnect-Bereitstellung zu (zusammen mit dem VPN-Profil).
- Nach der Verbindung über AnyConnect sind nicht konforme Benutzer mit eingeschränktem Netzwerkzugriff zulässig. Dynamische Zugriffsrichtlinie (DAP) mit dem Namen FileNotExists wird zugeordnet.
- Der Benutzer führt die Problembehebung durch (manuelle Installation der Datei c:\test.txt) und stellt erneut eine Verbindung mit AnyConnect her. Diesmal wird ein vollständiger Netzwerkzugriff bereitgestellt (die DAP-Richtlinie FileExists heißt zugeordnet).

HostScan-Modul kann manuell auf dem Endgerät installiert werden. Beispieldateien (hostscanwin-4.0.00051-pre-deploy-k9.msi) werden auf Cisco Connection Online (CCO) freigegeben. Sie kann aber auch von der ASA übernommen werden. HostScan ist ein Teil des CSD, der von ASA bereitgestellt werden kann. Dieser zweite Ansatz wird in diesem Beispiel verwendet.

Für ältere Versionen von AnyConnect (3.1 und früher) war auf CCO ein separates Paket verfügbar (Beispiel: hostscan\_3.1.06073-k9.pkg), die auf ASA separat konfiguriert und bereitgestellt werden konnte (mit dem Befehl **csd hostscan image**) - diese Option existiert jedoch nicht mehr für AnyConnect Version 4.0.

#### ASA

#### Schritt 1: Grundlegende SSL VPN-Konfiguration

ASA ist mit einfachem Remote-VPN-Zugriff (Secure Sockets Layer (SSL)) vorkonfiguriert:

```
webvpn
enable outside
no anyconnect-essentials
anyconnect image disk0:/anyconnect-win-4.0.00051-k9.pkg 1
anyconnect enable
tunnel-group-list enable
group-policy AllProtocols internal
group-policy AllProtocols attributes
vpn-tunnel-protocol ikev1 ikev2 ssl-client ssl-clientless
tunnel-group TAC type remote-access
tunnel-group TAC general-attributes
address-pool POOL
authentication-server-group ISE3
default-group-policy AllProtocols
tunnel-group TAC webvpn-attributes
group-alias TAC enable
ip local pool POOL 192.168.1.10-192.168.1.20 mask 255.255.255.0
aaa-server ISE3 protocol radius
aaa-server ISE3 (inside) host 10.1.1.100
```

Das AnyConnect-Paket wurde heruntergeladen und verwendet.

#### Schritt 2: CSD-Installation

Die nachfolgende Konfiguration wird mit dem Adaptive Security Device Manager (ASDM) durchgeführt. Das CSD-Paket muss heruntergeladen werden, um zu flashen und auf die Konfiguration zu verweisen, wie im Bild gezeigt.

| Home 🦓 Configuration 📴 Monitoria                                                                                                    | ng 🔚 Save 🔇 Refresh 🔇 Back 🚫 Forward 🢡 Help                        |              |
|----------------------------------------------------------------------------------------------------|--------------------------------------------------------------------|--------------|
| Device List 🗗 🕂 🗸                                                                                                    | Configuration > Remote Access VPN > Secure Desktop Manager > Setup |              |
| Add      Delete      Connect  Find:  Go                                                                                                    | Secure Desktop Image                                               |              |
| 10.48.67.158:8443                                                                                                    | Location: disk0:/csd_3.6.6249-k9.pkg                               | Browse Flash |
| - 10.48.67.229:444<br>- 10.62.145.45:8443                                                                                                    | Tenable Secure Desktop                                             | Upload       |
| - 3 10.62.97.56:8445<br>- 3 192.168.11.250:444                                                                                                    |                                                                    | Uninstall    |
| - <u>192.168.111.10:444</u>                                                                                                    |                                                                    |              |
| AAA/Local Users     AAA/Local Users     AAA/Local Users     AAA/Local Users     Global Settings     Global Settings     Global Settings     Global Settings     Host Scan |                                                                    |              |

Ohne die Aktivierung von Secure Desktop wäre es nicht möglich, CSD-Attribute in DAP-Richtlinien zu verwenden, wie im Bild gezeigt.

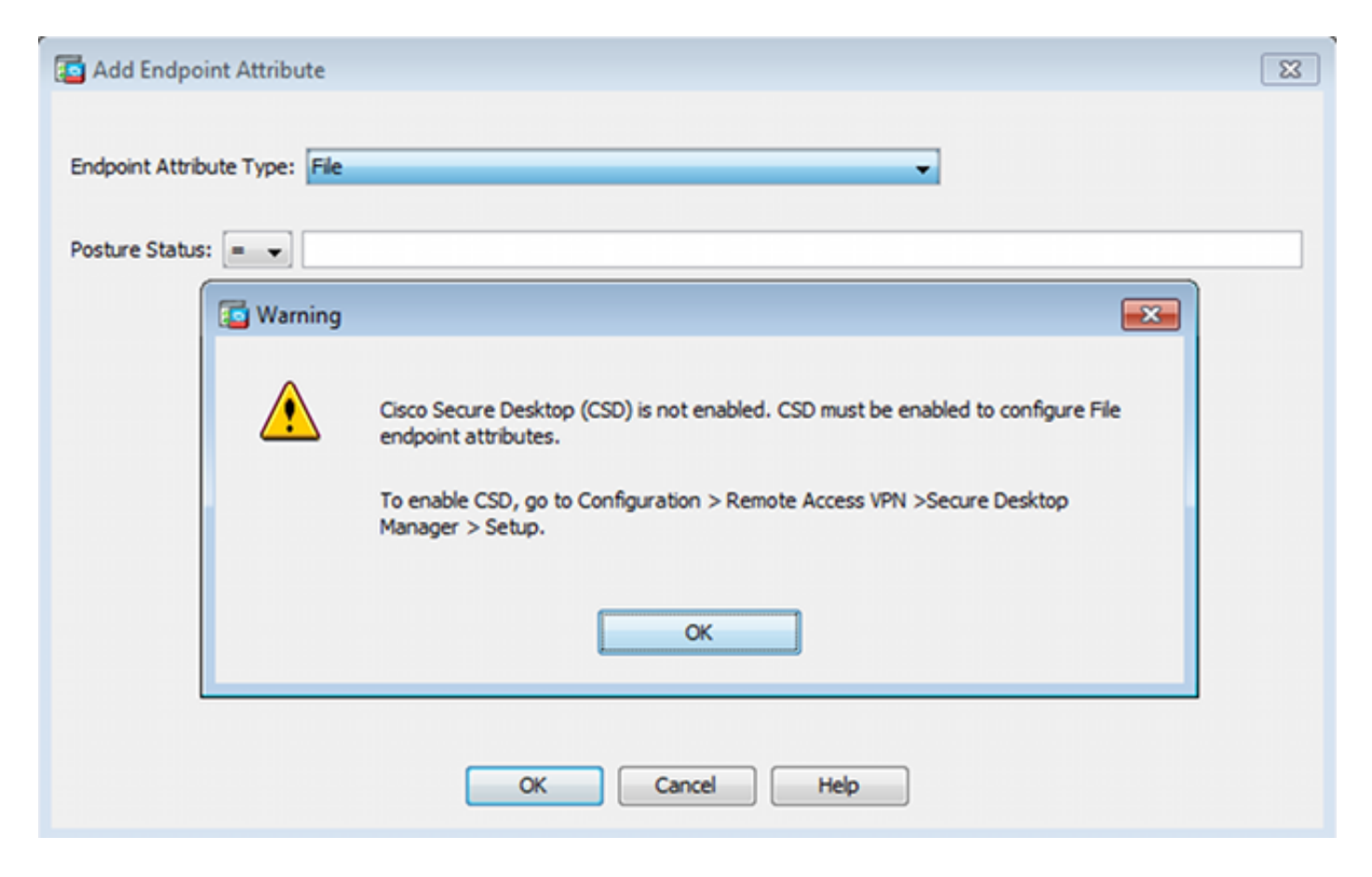

Nachdem Sie CSD aktiviert haben, werden unter Secure Desktop Manager mehrere Optionen angezeigt.

**Hinweis**: Seien Sie darüber informiert, dass einige von ihnen bereits veraltet sind. Weitere Informationen zu veralteten Funktionen finden Sie unter: <u>Hinweis zur Funktionsumwandlung</u> <u>für Secure Desktop (Vault)</u>, <u>Cache Cleaner</u>, <u>Keystroke Logger Detection und Host Emulation</u> <u>Detection</u>

HostScan wird weiterhin vollständig unterstützt, die neue Standard HostScan-Regel wird hinzugefügt. Das Vorhandensein von **c:\test.txt** wird wie im Bild gezeigt überprüft.

| 🔥 Home 🦓 Configuration 📴 Monitorin                                                                                                    | ng 🔚 Save 💽 Refresh 🔇 Back 🜔                                                                                              | Forward 🦻 Help                                                    |                                               | CISCO                                |
|----------------------------------------------------------------------------------------------------|----------------------------------------------------------------------------------------------------|-------------------------------------------------------------------|-----------------------------------------------|--------------------------------------|
| Device List 🗇 🖗 🗡                                                                                                    | Configuration > Remote Access VPN > 5                                                                                     | ecure Desktop Hanager > Host Sci                                  | an                                            |                                      |
| Add Delete & Connect  Find:     Go     10.48.67.158:8443     10.48.67.229:444     10.627.145.4582443     10.627.155.8443     10.627.156:8443     10.2163.11.250:444                                                                                                    | Host Scan<br>Create entries to be scanned on the end<br>information can be configured under Dat<br>Basic Host Scan        | dpoint system. The scanned information v<br>namic Access Policies | will then be stored in the endpoint attribute | . Access policies using the endpoint |
| Remote Access VPII                                                                                                    | Туре                                                                                                    | D                                                                 | Info                                          |                                      |
| Introduction Network (Client) Access AAA(local Users AAA(local Users AAA(local Users AAA(local Users Gobal Scan mage Gobal Setup Global Settings Gobal Settings Gobal Sett | Edit File Scan<br>Endpoint ID: 1<br>File Path: c:\test.txt<br>OK                                                          | 1<br>Cancel                                                       | ci\sest.txt                                   | Add V<br>Edit<br>Delete              |
| Device Setup     Device Setup     Firewal <u>Signature Access VPN     </u>                                                                                                    | Host Scan Extensions           Image: Advanced Endpoint Assessment ver           Image: Endpoint Assessment ver 3.6.6259. | 3.6.6259.2<br>2                                                   |                                               | Configure                            |

Darüber hinaus wird eine weitere Advanced Endpoint Assessment-Regel hinzugefügt, wie im Bild gezeigt.

| Plac CO LINUX                                                                                                    |                                         |                                 |               |
|----------------------------------------------------------------------------------------------------|-----------------------------------------|---------------------------------|---------------|
| rus                                                                                                    |                                         |                                 |               |
| Vendor                                                                                                    | Product                                 | Note                            | Add           |
| Symantec Corp.                                                                                                    | Norton AntiVirus 20.x                   |                                 | Delete        |
| Force File System Protection                                                                                      | n                                       |                                 |               |
| Enroe Virue Definitione Lind                                                                                      | late                                    |                                 |               |
| Porce virus Definitions Upd                                                                                       | late                                    |                                 |               |
|                                                                                                    |                                         |                                 |               |
| if not updated in last                                                                                            | days                                    |                                 |               |
| if not updated in last                                                                                            | days                                    |                                 |               |
| if not updated in last                                                                                            | days                                    |                                 |               |
| if not updated in last                                                                                            | days                                    | Note                            |               |
| if not updated in last                                                                                            | Product<br>Microsoft Windows Firewall 7 | Note<br>Supports firewall rules | Add           |
| if not updated in last                                                                                            | Product<br>Microsoft Windows Firewall 7 | Note<br>Supports firewall rules | Add<br>Delete |
| if not updated in last                                                                                            | Product<br>Microsoft Windows Firewall 7 | Note<br>Supports firewall rules | Add<br>Delete |
| if not updated in last                                                                                            | Product<br>Microsoft Windows Firewall 7 | Note<br>Supports firewall rules | Add<br>Delete |
| if not updated in last nal Firewall Vendor Microsoft Corp. Firewall Action: None Rules ALLOW Application CustomaA | Product<br>Microsoft Windows Firewall 7 | Note<br>Supports firewall rules | Add<br>Delete |

Diese prüft, ob Symantec Norton AntiVirus 20.x und Microsoft Windows Firewall 7 vorhanden sind. Das Posture Module (HostScan) überprüft diese Werte, aber es wird keine Durchsetzung gegeben (die DAP-Richtlinie überprüft dies nicht).

#### Schritt 3: DAP-Richtlinien

Die DAP-Richtlinien sind dafür verantwortlich, die von HostScan gesammelten Daten als Bedingungen zu verwenden und infolgedessen spezifische Attribute auf die VPN-Sitzung anzuwenden. Um eine DAP-Richtlinie von ASDM zu erstellen, navigieren Sie zu **Configuration > Remote Access VPN > Clientless SSL VPN Access > Dynamic Access Policies (Konfiguration > Remote Access VPN > Clientless SSL VPN Access > Dynamic Access Policies (Dynamische Zugriffsrichtlinien)**, wie im Bild gezeigt.

| Home 🖧 Configuration 📴 N                                                                                                    | fonitorir | ng 🔚 Save 🧲                                                            | Refresh 🔇 Back                                                                                             | 🕐 Forward 💡 Help                                                                                    |                                                                    |                                                                       | CISCO                                          |
|----------------------------------------------------------------------------------------------------|-----------|------------------------------------------------------------------------|----------------------------------------------------------------------------------------------------|----------------------------------------------------------------------------------------------------|--------------------------------------------------------------------|-----------------------------------------------------------------------|------------------------------------------------|
| Device List 🗗 🖗                                                                                                    | х         | Configuration                                                          | > Remote Access VPI                                                                                        | I > Clientless SSL VPN Access                                                                       | > Dynamic Access Policies                                          |                                                                       | [                                              |
| Add Delete & Connect Find: Go     10.48.67.158.8443     10.48.67.229:444     10.62.145.45:8443                                                                                       | 4 11      | Configure Dynan<br>For IPsec, Any<br>resources a us<br>policies are ma | ric Access Policies<br>Connect Client, Clienties<br>er is authorized to acces<br>tched, the ASA will enfor | s SSL VPN, and Cut-Through-Pros<br>s. All policies in the table below ar<br>ce the DftAccessPolicy. | xy sessions, you can configure<br>re evaluated for matching criter | dynamic access policies (DAP) tha<br>on during session establishment. | t define which network<br>When none of the DAP |
| - 5 10.62.97.56:8443<br>- 192.168.11.250:444                                                                                                    | -         | ACL Priority                                                           | Name                                                                                                    | Network ACL List                                                                                    | Webtype ACL List                                                   | Description                                                           | Add                                            |
| Remote Access VPN   Introduction  Network (Clent) Access  Clentless SSL VPN Access  Connection Profile  Portal  VDL Access  Converses  Advanced  Advanced  Advanced  Advanced  Clens | P<br>E    | 0                                                                      | FileExists<br>DftAccessPolicy                                                                              | ALL                                                                                                 |                                                                    |                                                                       | Edit                                           |
| Host Scan Image                                                                                                    | •         |                                                                        |                                                                                                    |                                                                                                    |                                                                    |                                                                       |                                                |

Die erste Richtlinie (FileExists) überprüft den Tunnelgruppennamen, der vom konfigurierten VPN-Profil verwendet wird (aus Gründen der Klarheit wurde die VPN-Profilkonfiguration weggelassen). Anschließend wird die Datei **c:\test.txt** wie im Bild gezeigt zusätzlich überprüft.

| efine the AAA and e<br>elow and every end<br>pecify the logical exp                         | ndpoint attributes used to select this<br>point attribute has been satisfied. The<br>pression text.                                        | access policy. A policy is<br>ese attributes can be crea                   | used when a user's a<br>ited using the tables               | authorization attributes match the<br>below and/or by expanding the A                    | AAA attribute crite<br>Advanced option to                |
|---------------------------------------------------------------------------------------------|----------------------------------------------------------------------------------------------------|----------------------------------------------------------------------------|-------------------------------------------------------------|------------------------------------------------------------------------------------------|----------------------------------------------------------|
| Jser has ANY of the                                                                         | following AAA Attributes values                                                                                                    | •                                                                          | and the following en                                        | dpoint attributes are satisfied.                                                         |                                                          |
| AAA Attribute                                                                               | Operation/Value                                                                                                    | Add                                                                        | Endpoint ID                                                 | Name/Operation/Value                                                                     | Add                                                      |
| isco.tunnelgroup                                                                            | = TAC                                                                                                    | Edit                                                                       | file.1                                                      | exists = true                                                                            | Edit                                                     |
|                                                                                             |                                                                                                    | Delete                                                                     |                                                             |                                                                                          | Delet                                                    |
|                                                                                             |                                                                                                    |                                                                            |                                                             |                                                                                          | Logical                                                  |
|                                                                                             |                                                                                                    |                                                                            |                                                             |                                                                                          |                                                          |
| Advanced                                                                                    |                                                                                                    |                                                                            |                                                             |                                                                                          |                                                          |
| ess/Authorization P<br>onfigure access/aut<br>roup-policy hierarch<br>nat are not specified | olicy Attributes<br>horization attributes for this policy. A<br>y. The resulting VPN authorization pol<br>in DAP).<br>ding Lists Bookmarks | ttribute values specified h<br>icy is an aggregation of D<br>Access Method | ere will override tho<br>AP attributes, AAA a<br>AnyConnect | se values obtained from the AAA<br>attributes, and group-policy hierar<br>AnyConnect Cus | system and the<br>rchy attributes (tho<br>tom Attributes |
| Port Forward                                                                                |                                                                                                    |                                                                            | Webture ACI                                                 | Filters (clientless)                                                                     | Euroctione                                               |
| Port Forward<br>Action                                                                      | Network ACL Filters (client)                                                                                                    |                                                                            | webtype Act                                                 | ( interest ( encodered )                                                                 | FUICOUTS                                                 |

Daher werden mit der Standardeinstellung keine Aktionen ausgeführt, um die Verbindung zuzulassen. Es wird keine ACL verwendet - der gesamte Netzwerkzugriff wird bereitgestellt.

Details zur Dateiprüfung sind im Bild dargestellt.

| 📴 Edit Endpoint    | Attribute    |                        | ×    |
|--------------------|--------------|------------------------|------|
| Endpoint Attribute | e Type: File |                        |      |
|                    | Exists       | Does not exist         |      |
| Endpoint ID:       | 1            |                        |      |
|                    | c:\test.txt  |                        |      |
| Last Update:       | < -          |                        | days |
| Checksum:          | = –          |                        |      |
|                    |              | Compute CRC32 Checksum |      |
|                    |              | ·                      | 5    |
|                    |              |                        |      |
|                    | ок           | Cancel Help            |      |

Die zweite Richtlinie (FileNotExists) ist ähnlich, aber diese Bedingung ist, wenn die Datei nicht wie im Bild gezeigt vorhanden ist.

| rintion                                                                                                    | ·                                                                                                    |                                                                               |                                                                | ACI Driaritur 0                                                                         |                                                        |
|----------------------------------------------------------------------------------------------------|----------------------------------------------------------------------------------------------------|-------------------------------------------------------------------------------|----------------------------------------------------------------|-----------------------------------------------------------------------------------------|--------------------------------------------------------|
| poon.                                                                                                    |                                                                                                    |                                                                               |                                                                | ACC Priority.                                                                           |                                                        |
| ection Criteria<br>efine the AAA and en<br>elow and every endp<br>pecify the logical expr                          | dpoint attributes used to select thi<br>oint attribute has been satisfied. Th<br>ression text.                                            | is access policy. A policy is<br>hese attributes can be crea                  | used when a user's au<br>ated using the tables b               | thorization attributes match the<br>elow and/or by expanding the A                      | AAA attribute crit<br>dvanced option to                |
| Jser has ANY of the f                                                                                              | ollowing AAA Attributes values                                                                                                    | •                                                                             | and the following end;                                         | point attributes are satisfied.                                                         |                                                        |
| AAA Attribute                                                                                                    | Operation/Value                                                                                                    | Add                                                                           | Endpoint ID                                                    | Name/Operation/Value                                                                    | Add                                                    |
| sco.tunnelgroup                                                                                                    | = TAC                                                                                                    | Edit                                                                          | file.1                                                         | exists != true                                                                          | Edit                                                   |
|                                                                                                    |                                                                                                    | Delete                                                                        |                                                                |                                                                                         | Delet                                                  |
|                                                                                                    |                                                                                                    |                                                                               |                                                                |                                                                                         | Logical                                                |
|                                                                                                    |                                                                                                    |                                                                               |                                                                |                                                                                         |                                                        |
| Advanced                                                                                                    |                                                                                                    |                                                                               |                                                                |                                                                                         |                                                        |
| ess/Authorization Po<br>onfigure access/auth<br>roup-policy hierarchy,<br>hat are not specified i<br>Port Forwardi | icy Attributes<br>orization attributes for this policy. <i>J</i><br>. The resulting VPN authorization po<br>n DAP).<br>ng Lists Bookmarks | Attribute values specified i<br>olicy is an aggregation of D<br>Access Method | ere will override those<br>AP attributes, AAA at<br>AnyConnect | values obtained from the AAA s<br>tributes, and group-policy hierard<br>AnyConnect Cust | system and the<br>chy attributes (the<br>om Attributes |
| Action                                                                                                    | Network ACL Filters (dient                                                                                                    | t)                                                                            | Webtype ACL F                                                  | Filters (clientless)                                                                    | Functions                                              |
|                                                                                                    |                                                                                                    |                                                                               | Network ACLs                                                   |                                                                                         |                                                        |
|                                                                                                    |                                                                                                    |                                                                               | 401.1                                                          |                                                                                         |                                                        |

Im Ergebnis wurde die Zugriffskontrollliste ACL1 konfiguriert. Dies gilt für nicht konforme VPN-Benutzer mit eingeschränktem Netzwerkzugriff. Beide DAP-Richtlinien drängen auf AnyConnect Client-Zugriff, wie im Bild gezeigt.

| Action    | Netw          | ork ACL Filters (dient) |               | Webtype ACL Filters | (clientless)  | Function         |
|-----------|---------------|-------------------------|---------------|---------------------|---------------|------------------|
| Port Forv | warding Lists | Bookmarks               | Access Method | AnyConnect          | AnyConnect Cu | ustom Attributes |
|           | C Alfeancer   |                         |               |                     |               |                  |
|           | Web-Portal    |                         |               |                     |               |                  |
|           |               |                         |               |                     |               |                  |
|           | Both-default- | Web-Portal              |               |                     |               |                  |
|           | Both-default- | Web-Portal              |               |                     |               |                  |

## ISE

Die ISE wird für die Benutzerauthentifizierung verwendet. Es müssen nur das Netzwerkgerät (ASA) und der richtige Benutzername (cisco) konfiguriert werden. Dieser Teil wird in diesem Artikel nicht behandelt.

# Überprüfen

In diesem Abschnitt überprüfen Sie, ob Ihre Konfiguration ordnungsgemäß funktioniert.

#### CSD- und AnyConnect-Bereitstellung

Zunächst wird der Benutzer nicht mit dem AnyConnect-Client bereitgestellt. Der Benutzer ist ebenfalls nicht mit der Richtlinie konform (die **Datei c:\test.txt** existiert nicht). Geben Sie <u>https://10.62.145.45</u> ein, und der Benutzer wird sofort zur CSD-Installation umgeleitet, wie im Bild gezeigt.

| Cisco                                                     | Secure Desktop                                                                                                    |
|-----------------------------------------------------------|----------------------------------------------------------------------------------------------------|
| WebLaunch  Platform Detection                             | Using ActiveX for Installation<br>Launching Cisco Secure Desktop.<br>If the software does not start properly, Click here to |
| - ActiveX - Java Detection                                | end the session cleanly.                                                                                                    |
| <ul> <li>Sun Java</li> <li>WebLaunch</li> </ul>           |                                                                                                    |
| <ul> <li>Access Denied</li> <li>Critical Error</li> </ul> |                                                                                                    |
| <ul> <li>Success</li> <li>- Access Denied</li> </ul>      | Download                                                                                                    |

Dies kann über Java oder ActiveX erfolgen. Nach der Installation des CSD wird dieser wie im Bild gezeigt angezeigt.

| Cisco                                                                                                    | Secure Desktop                                                                                                    |
|----------------------------------------------------------------------------------------------------|----------------------------------------------------------------------------------------------------|
| <ul> <li>WebLaunch</li> <li>Platform<br/>Detection</li> <li>- ActiveX</li> <li>- Java Detection</li> <li>Sun Java</li> </ul> | System Validated<br>Cisco Secure Desktop successfully validated your<br>system.<br>Success. Reloading. Please wait |
| <ul> <li>Access Denied</li> <li>- Critical Error</li> <li>- Success</li> <li>- Access Denied</li> </ul>                      | Download                                                                                                    |

Dann wird der Benutzer zur Authentifizierung umgeleitet, wie im Bild gezeigt.

| Login                                    |  |
|------------------------------------------|--|
| Please enter your username and password. |  |
| GROUP: TAC  USERNAME: PASSWORD: Login    |  |

Wenn der Test erfolgreich war, wird AnyConnect zusammen mit dem konfigurierten Profil bereitgestellt - wiederum können ActiveX oder Java wie im Bild gezeigt verwendet werden.

| رازیران AnyC<br>دisco                           | onnect Secure Mobility Client                                                            |
|-------------------------------------------------|------------------------------------------------------------------------------------------|
| NebLaunch                                       | Using ActiveX for Installation                                                           |
|                                                 | Launching Cisco AnyConnect Secure Mobility Client.                                       |
| <ul> <li>Platform</li> <li>Detection</li> </ul> | If the software does not start properly, <u>Click here</u> to end<br>the session cleanly |
| - ActiveX                                       | AnyConnect Secure Mobility Client Downloader                                             |
| - Java Detection                                | Downloading AnyConnect Secure Mobility Client 4.0.00051.                                 |
| 🔄 - Java                                        | Time Left: 9 secs (672.0 KB of 3.34 MB copied)                                           |
| - Download                                      |                                                                                          |
| Connected                                       | Cancel                                                                                   |
|                                                 | Help Download                                                                            |

Die VPN-Verbindung wird wie im Bild gezeigt hergestellt.

| cisco AnyC                                       | onnect Secure Mobility Client                                                                                                    |
|--------------------------------------------------|----------------------------------------------------------------------------------------------------|
| WebLaunch  Platform  Platection                  | Using ActiveX for Installation<br>Launching Cisco AnyConnect Secure Mobility Client.<br>If the software does not start properly, <u>Click here</u> to end |
| - ActiveX                                        | the session cleanly.                                                                                                    |
| <ul> <li>Java Detection</li> <li>Java</li> </ul> | Please wait while the VPN connection is established                                                                                                    |
| - Download                                       |                                                                                                    |
| Connected                                        | Help Download                                                                                                    |

Der erste Schritt für AnyConnect besteht in der Durchführung von Statusprüfungen (HostScan) und dem Senden der Berichte an die ASA, wie im Bild gezeigt.

| S Cisco AnyConnect Secure Mobility Client |                                                |   |         | ×                |
|-------------------------------------------|------------------------------------------------|---|---------|------------------|
|                                           | VPN:<br>Posture Assessment: Initiating<br>asav | - | Connect |                  |
| Limited Access                            | s - DNS Failure                                |   |         |                  |
| <b>\$</b> ()                              |                                                |   |         | altalta<br>cisco |

Anschließend authentifiziert und beendet AnyConnect die VPN-Sitzung.

## AnyConnect VPN-Sitzung mit Status - nicht konform

Wenn Sie eine neue VPN-Sitzung mit AnyConnect einrichten, ist der erste Schritt die Statusüberprüfung (HostScan), wie im Screenshot weiter oben beschrieben. Anschließend wird eine Authentifizierung durchgeführt, und die VPN-Sitzung wird wie in den Bildern gezeigt eingerichtet.

| 🕙 Cisco                                                                            | AnyConnect     | 10.62.145.45                |                  |
|------------------------------------------------------------------------------------|----------------|-----------------------------|------------------|
|                                                                                    | Please enter   | your username and password. |                  |
| _                                                                                  | Group:         | TAC                         |                  |
|                                                                                    | Username:      | cisco                       |                  |
|                                                                                    | Password:      | *******                     |                  |
|                                                                                    |                |                             |                  |
|                                                                                    |                | OK Cancel                   |                  |
| S Cisco                                                                            | AnyConnec      | t Secure Mobility Client    |                  |
| VPN:         Please enter your username and password.         asav         Connect |                |                             |                  |
| Limite                                                                             | ed Access - DN | IS Failure                  |                  |
| <b>\$</b>                                                                          | <b>i</b>       |                             | altalta<br>cisco |

ASA berichtet, dass der HostScan-Bericht empfangen wird:

\*ASA-7-716603: **Received 4 KB Hostscan data** from IP <10.61.87.251> Anschließend wird die Benutzerauthentifizierung durchgeführt:

\*ASA-6-113004: **AAA user authentication Successful** : server = 10.62.145.42 : user = cisco und startet die Autorisierung für diese VPN-Sitzung. Wenn "debug dap trace 255" aktiviert ist, werden die Informationen zum Vorhandensein der **c:\test.txt**-Datei zurückgegeben:

DAP\_TRACE[128]: dap\_install\_endpoint\_data\_to\_lua:endpoint.file["1"].exists="false"
DAP\_TRACE: endpoint.file["1"].exists = "false"
DAP\_TRACE[128]: dap\_install\_endpoint\_data\_to\_lua:endpoint.file["1"].path="c:\test.txt"
DAP\_TRACE: endpoint.file["1"].path = "c:\\test.txt"
Informationen zur Microsoft Windows-Firewall:

```
DAP_TRACE[128]: dap_install_endpoint_data_to_lua:endpoint.fw["MSWindowsFW"].exists="false"
DAP_TRACE: endpoint.fw["MSWindowsFW"].exists = "false"
DAP_TRACE[128]:
dap_install_endpoint_data_to_lua:endpoint.fw["MSWindowsFW"].description="Microsoft Windows
Firewall"
DAP_TRACE: endpoint.fw["MSWindowsFW"].description = "Microsoft Windows Firewall"
DAP_TRACE[128]: dap_install_endpoint_data_to_lua:endpoint.fw["MSWindowsFW"].version="7"
DAP_TRACE: endpoint.fw["MSWindowsFW"].version = "7"
DAP_TRACE: endpoint.fw["MSWindowsFW"].enabled = "7"
DAP_TRACE[128]: dap_install_endpoint_data_to_lua:endpoint.fw["MSWindowsFW"].enabled="failed"
UAP_TRACE: endpoint.fw["MSWindowsFW"].enabled = "failed"
UAP_TRACE: endpoint.fw["MSWindowsFW"].enabled = "failed"
UAP_TRACE: endpoint.fw["MSWindowsFW"].enabled = "failed"
UAP_TRACE: endpoint.fw["MSWindowsFW"].enabled = "failed"
UAP_TRACE: endpoint.fw["MSWindowsFW"].enabled = "failed"
UAP_TRACE: endpoint.fw["MSWindowsFW"].enabled = "failed"
UAP_TRACE: endpoint.fw["MSWindowsFW"].enabled = "failed"
UAP_TRACE: endpoint.fw["MSWindowsFW"].enabled = "failed"
UAP_TRACE: endpoint.fw["MSWindowsFW"].enabled = "failed"
UAP_TRACE: endpoint.fw["MSWindowsFW"].enabled = "failed"
UAP_TRACE: endpoint.fw["MSWindowsFW"].enabled = "failed"
UAP_TRACE: endpoint.fw["MSWindowsFW"].enabled = "failed"
UAP_TRACE: endpoint.fw["MSWindowsFW"].enabled = "failed"
UAP_TRACE: endpoint.fw["MSWindowsFW"].enabled = "failed"
UAP_TRACE: endpoint.fw["MSWindowsFW"].enabled = "failed"
UAP_TRACE: endpoint.fw["MSWindowsFW"].enabled = "failed"
UAP_TRACE: endpoint.fw["MSWindowsFW"].enabled = "failed"
UAP_TRACE: endpoint.fw["MSWindowsFW"].enabled = "failed"
UAP_TRACE: endpoint.fw["MSWindowsFW"].enabled = "failed"
UAP_TRACE: endpoint.fw["MSWindowsFW"].enabled = "failed"
UAP_TRACE: endpoint.fw["MSWindowsFW"].enabled = "failed"
UAP_TRACE: endpoint.fw["MSWindowsFW"].enabled = "failed"
UAP_TRACE: endpoint.fw["MSWindowsFW"].enabled = "failed"
UAP_TRACE: endpoint.fw["MSWindowsFW].enabled = "failed"
UAP_TRACE: endpoint.fw["MSWindowsFW].enabled
```

Als Ergebnis wird die DAP-Richtlinie zugeordnet:

der Unternehmensrichtlinie konform):

Assessment-Regeln).

DAP\_TRACE: Username: cisco, **selected DAPs: ,FileNotExists** Diese Richtlinie erfordert die Verwendung von AnyConnect und wendet außerdem die Zugriffsliste-ACL1 an, die den Benutzern eingeschränkten Netzwerkzugriff ermöglicht (nicht mit

Die Protokolle stellen außerdem ACIDEX-Erweiterungen bereit, die von der DAP-Richtlinie verwendet werden können (oder sogar in Radius-Requests an die ISE übergeben werden können und in den Autorisierungsregeln als Bedingungen verwendet werden):

endpoint.anyconnect.clientversion = "4.0.00051"; endpoint.anyconnect.platform = "win"; endpoint.anyconnect.devicetype = "innotek GmbH VirtualBox"; endpoint.anyconnect.platformversion = "6.1.7600 "; endpoint.anyconnect.deviceuniqueid = "A1EDD2F14F17803779EB42C281C98DD892F7D34239AECDBB3FEA69D6567B2591"; endpoint.anyconnect.macaddress["0"] = "08-00-27-7f-5f-64"; endpoint.anyconnect.useragent = "AnyConnect Windows 4.0.00051"; Als Ergebnis ist die VPN-Sitzung beendet, jedoch mit eingeschränktem Netzwerkzugriff:

#### ASAv2# show vpn-sessiondb detail anyconnect

Session Type: AnyConnect Detailed

```
Username : cisco
                                     Index
                                                 : 4
                                    Index : 4
Public IP : 10.61.87.251
Assigned IP : 192.168.1.10
Protocol : AnyConnect-Parent SSL-Tunnel DTLS-Tunnel
License
           : AnyConnect Premium
Encryption : AnyConnect-Parent: (1)none SSL-Tunnel: (1)RC4 DTLS-Tunnel: (1)AES128
Hashing : AnyConnect-Parent: (1)none SSL-Tunnel: (1)SHA1 DTLS-Tunnel: (1)SHA1
Bytes Tx : 11432 Bytes Rx : 14709
                                    Bytes Rx : 14709
Pkts Tx : 8
                                               : 146
                                     Pkts Rx
Pkts Tx Drop : 0
                                    Pkts Rx Drop : 0
Group Policy : AllProtocols
                                   Tunnel Group : TAC
Login Time : 11:58:54 UTC Fri Dec 26 2014
Duration : 0h:07m:54s
Inactivity : 0h:00m:00s
                                     VLAN : none
VLAN Mapping : N/A
Audt Sess ID : 0add006400004000549d4d7e
Security Grp : none
AnyConnect-Parent Tunnels: 1
SSL-Tunnel Tunnels: 1
DTLS-Tunnel Tunnels: 1
AnyConnect-Parent:
Tunnel ID : 4.1
Public IP : 10.61.87.251
Encryption : none
                                    Hashing : none
TCP Src Port : 49514
                                    TCP Dst Port : 443
Auth Mode : userPassword
Idle Time Out: 30 Minutes
                                Idle TO Left : 22 Minutes
Client OS : win
Client OS Ver: 6.1.7600
Client Type : AnyConnect
Client Ver : Cisco AnyConnect VPN Agent for Windows 4.0.00051
Bytes Tx : 5716
                                     Bytes Rx : 764
Pkts Tx
            : 4
                                      Pkts Rx
                                                  : 1
Pkts Tx Drop : 0
                                     Pkts Rx Drop : 0
SSL-Tunnel:
Tunnel ID
             : 4.2
Assigned IP : 192.168.1.10Public IP : 10.61.87.251Encryption : RC4Hashing : SHA1Encapsulation: TLSv1.0TCP Src Port : 49517TCD Dat Dort : 442With Mode : waarDaagward
                                    Auth Mode : userPassword
TCP Dst Port : 443
Idle Time Out: 30 Minutes Idle To Left : 22 Minutes
Client OS : Windows
Client Type : SSL VPN Client
Client Ver : Cisco AnyConnect VPN Agent for Windows 4.0.00051
Bytes Tx : 5716
                                    Bytes Rx : 2760
Pkts Tx
            : 4
                                     Pkts Rx
                                                 : 12
Pkts Tx Drop : 0
                                     Pkts Rx Drop : 0
Filter Name : ACL1
DTLS-Tunnel:
Tunnel ID : 4.3
```

 

 Assigned IP : 192.168.1.10
 Public IP : 10.61.87.251

 Encryption : AES128
 Hashing : SHA1

 Encapsulation: DTLSv1.0
 UDP Src Port : 52749

 UDP Dst Port : 443 Auth Mode : userPassword Idle TO Left : 24 Minutes Idle Time Out: 30 Minutes Client OS : Windows Client Type : DTLS VPN Client Client Ver : Cisco AnyConnect VPN Agent for Windows 4.0.00051 Bytes Tx Bytes Rx : 11185 : 0 : 0 Pkts Rx Pkts Tx : 133 Pkts Tx Drop : 0 Pkts Rx Drop : 0 Filter Name : ACL1 ASAv2# show access-list ACL1 access-list ACL1; 1 elements; name hash: 0xe535f5fe access-list ACL1 line 1 extended permit ip any host 1.1.1.1 (hitcnt=0) 0xe6492cbf

Der AnyConnect-Verlauf zeigt detaillierte Schritte für den Status-Prozess:

```
12:57:47 Contacting 10.62.145.45.
12:58:01 Posture Assessment: Required for access
12:58:01 Posture Assessment: Checking for updates...
12:58:02 Posture Assessment: Updating...
12:58:03 Posture Assessment: Initiating...
12:58:13 Posture Assessment: Active
12:58:13Posture Assessment: Initiating...12:58:37User credentials entered.
12:58:43 Establishing VPN session...
12:58:43 The AnyConnect Downloader is performing update checks...
12:58:43 Checking for profile updates...
12:58:43 Checking for product updates...
12:58:43 Checking for customization updates...
12:58:43 Performing any required updates...12:58:43 The AnyConnect Downloader updates have been completed.
12:58:43 Establishing VPN session...
12:58:43 Establishing VPN - Initiating connection...
12:58:48 Establishing VPN - Examining system...
12:58:52 Establishing VPN - Activating VPN adapte
12:58:52 Establishing VPN - Configuring system...
12:58:52 Connected to 10.62 145 45
12:58:48 Establishing VPN - Activating VPN adapter...
```

#### AnyConnect VPN-Sitzung mit Status - konform

Nachdem Sie die c:\test.txt-Datei erstellt haben, ist der Fluss ähnlich. Sobald eine neue AnyConnect-Sitzung initiiert wurde, weisen die Protokolle auf das Vorhandensein der Datei hin:

%ASA-7-734003: DAP: User cisco, Addr 10.61.87.251: Session Attribute
endpoint.file["1"].exists="true"
%ASA-7-734003: DAP: User cisco, Addr 10.61.87.251: Session Attribute
endpoint.file["1"].path="c:\test.txt"
Daher wird eine andere DAP-Richtlinie verwendet:

DAP\_TRACE: Username: cisco, **selected DAPs: ,FileExists** Die Richtlinie schreibt keine ACL als Einschränkung für den Netzwerkverkehr vor.

#### ASAv2# show vpn-sessiondb detail anyconnect

Session Type: AnyConnect Detailed

```
: 5
Username
          : cisco
                                   Index
Assigned IP : 192.168.1.10
                                  Public IP : 10.61.87.251
Protocol : AnyConnect-Parent SSL-Tunnel DTLS-Tunnel
License : AnyConnect Premium
Encryption : AnyConnect-Parent: (1)none SSL-Tunnel: (1)RC4 DTLS-Tunnel: (1)AES128
Hashing : AnyConnect-Parent: (1)none SSL-Tunnel: (1)SHA1 DTLS-Tunnel: (1)SHA1
Bytes Tx : 11
Pkts Tx : 8
           : 11432
                                   Bytes Rx : 6298
                                  Pkts Rx
                                              : 38
Pkts Tx Drop : 0
                                  Pkts Rx Drop : 0
Group Policy : AllProtocols
                                  Tunnel Group : TAC
Login Time : 12:10:28 UTC Fri Dec 26 2014
           : 0h:00m:17s
Duration
Inactivity : 0h:00m:00s
VLAN Mapping : N/A
                                   VLAN : none
Audt Sess ID : 0add006400005000549d5034
Security Grp : none
AnyConnect-Parent Tunnels: 1
SSL-Tunnel Tunnels: 1
DTLS-Tunnel Tunnels: 1
AnyConnect-Parent:
Tunnel ID : 5.1
Public IP : 10.61.87.251
Encryption : none
                                   Hashing
                                               : none
TCP Src Port : 49549
                                   TCP Dst Port : 443
Auth Mode : userPassword
Idle Time Out: 30 Minutes
                                   Idle TO Left : 29 Minutes
Client OS : win
Client OS Ver: 6.1.7600
Client Type : AnyConnect
Client Ver : Cisco AnyConnect VPN Agent for Windows 4.0.00051
           : 5716
Bytes Tx
                                   Bytes Rx : 764
          : 4
                                   Pkts Rx
                                               : 1
Pkts Tx
Pkts Tx Drop : 0
                                   Pkts Rx Drop : 0
SSL-Tunnel:
Tunnel ID : 5.2
Assigned IP : 192.168.1.10
                                  Public IP : 10.61.87.251
Encryption : RC4
                                   Hashing
                                               : SHA1
Encryption . ....
Encapsulation: TLSv1.0
                               TCP Src Port : 49552
Auth Mode : userPassword
TCP Dst Port : 443
                                   Idle TO Left : 29 Minutes
Idle Time Out: 30 Minutes
Client OS : Windows
Client Type : SSL VPN Client
Client Ver : Cisco AnyConnect VPN Agent for Windows 4.0.00051
                                   Bytes Rx : 1345
           : 5716
Bytes Tx
Pkts Tx : 4
                                   Pkts Rx : 6
Pkts Tx Drop : 0
                                   Pkts Rx Drop : 0
DTLS-Tunnel:
Tunnel ID : 5.3
Assigned IP : 192.168.1.10 Public IP : 10.61.87.251
Encryption : AES128
                                  Hashing
                                               : SHA1
Encapsulation: DTLSv1.0
                                  UDP Src Port : 54417
                                   Auth Mode : userPassword
UDP Dst Port : 443
```

```
Idle Time Out:30 MinutesIdle TO Left : 30 MinutesClient OS:WindowsClient Type:DTLS VPN ClientClient Ver:Cisco AnyConnect VPN Agent for Windows 4.0.00051Bytes Tx:0Pkts Tx:0Pkts Tx Drop :0OPkts Rx Drop :
```

Darüber hinaus meldet Anyconnect, dass HostScan inaktiv ist und auf die nächste Scan-Anfrage wartet:

13:10:15 Hostscan state idle
13:10:15 Hostscan is waiting for the next scan

**Hinweis**: Es wird empfohlen, zur Neubewertung das in die ISE integrierte Statusmodul zu verwenden.

## Fehlerbehebung

Dieser Abschnitt enthält Informationen, die Sie zur Fehlerbehebung bei Ihrer Konfiguration verwenden können.

#### AnyConnect DART

AnyConnect stellt Diagnosen bereit, wie im Bild gezeigt.

S Cisco AnyConnect Secure Mobility Client

# AnyConnect Secure Mobility Client

| Virtual Priva                    | Diagnostics                                                                      |       |
|----------------------------------|----------------------------------------------------------------------------------|-------|
| Preferences S                    | tatistics Route Details Firewall Message History                                 |       |
| 13:45:00<br>13:45:09<br>13:45:13 | Contacting asav.<br>Connection attempt has failed.<br>Contacting 10.62, 145, 45. | •     |
| 13:45:21                         | Posture Assessment: Required for access                                          |       |
| 13:45:21                         | Posture Assessment: Checking for updates                                         |       |
| 13:45:22                         | Posture Assessment: Initiating                                                   |       |
| 13:45:31                         | Posture Assessment: Active                                                       |       |
| 13:45:31                         | Posture Assessment: Initiating                                                   |       |
| 13:45:35                         | User credentials entered.                                                        |       |
| 13:45:41                         | Hostscan state lole                                                              |       |
| 13:45:41                         | Establishing VDN session                                                         |       |
| 13:45:42                         | The AnyConnect Downloader is performing undate checks                            |       |
| 13:45:42                         | Checking for profile updates                                                     |       |
| 13:45:42                         | Checking for product updates                                                     |       |
| 13:45:42                         | Checking for customization updates                                               |       |
| 13:45:42                         | Performing any required updates                                                  |       |
| 13:45:42                         | The AnyConnect Downloader updates have been completed.                           | =     |
| 13:45:47                         | Establishing VPN session                                                         |       |
| 13:45:47                         | Establishing VPN - Initiating connection                                         |       |
| 13:45:52                         | Establishing VPN - Examining system                                              | -     |
|                                  |                                                                                  | Clear |

Dabei werden alle AnyConnect-Protokolle in einer Zip-Datei auf dem Desktop erfasst und gespeichert. Diese Zip-Datei enthält die Protokolle in Cisco AnyConnect Secure Mobility Client/Anyconnect.txt.

Diese stellt Informationen über ASA bereit und fordert HostScan auf, Daten zu sammeln:

Date : 12/26/2014 Time : 12:58:01 Type : Information Source : acvpnui Description : Function: ConnectMgr::processResponseString File: .\ConnectMgr.cpp Line: 10286 Invoked Function: ConnectMgr::processResponseString Return Code: 0 (0x0000000) Description: HostScan request detected.

Dann zeigen mehrere andere Protokolle, dass CSD installiert ist. Dies ist das Beispiel für eine CSD-Bereitstellung und eine nachfolgende AnyConnect-Verbindung mit Status:

CSD detected, launching CSD Posture Assessment: Required for access Gathering CSD version information.

Posture Assessment: Checking for updates... CSD version file located Downloading and launching CSD Posture Assessment: Updating... Downloading CSD update CSD Stub located Posture Assessment: Initiating... Launching CSD Initializing CSD Performing CSD prelogin verification. CSD prelogin verification finished with return code 0 Starting CSD system scan. CSD successfully launched Posture Assessment: Active CSD launched, continuing until token is validated. Posture Assessment: Initiating... Checking CSD token for validity Waiting for CSD token validity result

CSD token validity check completed CSD Token is now valid CSD Token validated successfully Authentication succeeded Establishing VPN session...

Die Kommunikation zwischen ASA und AnyConnect ist optimiert, und ASA-Anfragen werden nur zur Durchführung bestimmter Prüfungen durchgeführt - AnyConnect lädt zusätzliche Daten herunter, um diese durchführen zu können (z. B. spezielle AntiVirus-Verifizierung).

Wenn Sie das Ticket mit TAC öffnen, fügen Sie die Dart-Protokolle zusammen mit "show tech" und "debug dap trace 255" von ASA an.

# Zugehörige Informationen

- Host Scan und das Statusmodul konfigurieren Administratoranleitung für den Cisco AnyConnect Secure Mobility Client
- <u>Statusservices im Cisco ISE-Konfigurationsleitfaden</u>
- <u>Cisco ISE 1.3 Administratorhandbuch</u>
- <u>Technischer Support und Dokumentation Cisco Systems</u>